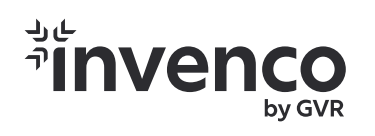

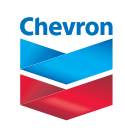

# Insite360 Instore One Screen. Complete Control.

Anytime, Anywhere, Access to Optimize Your Passport Point of Sale System

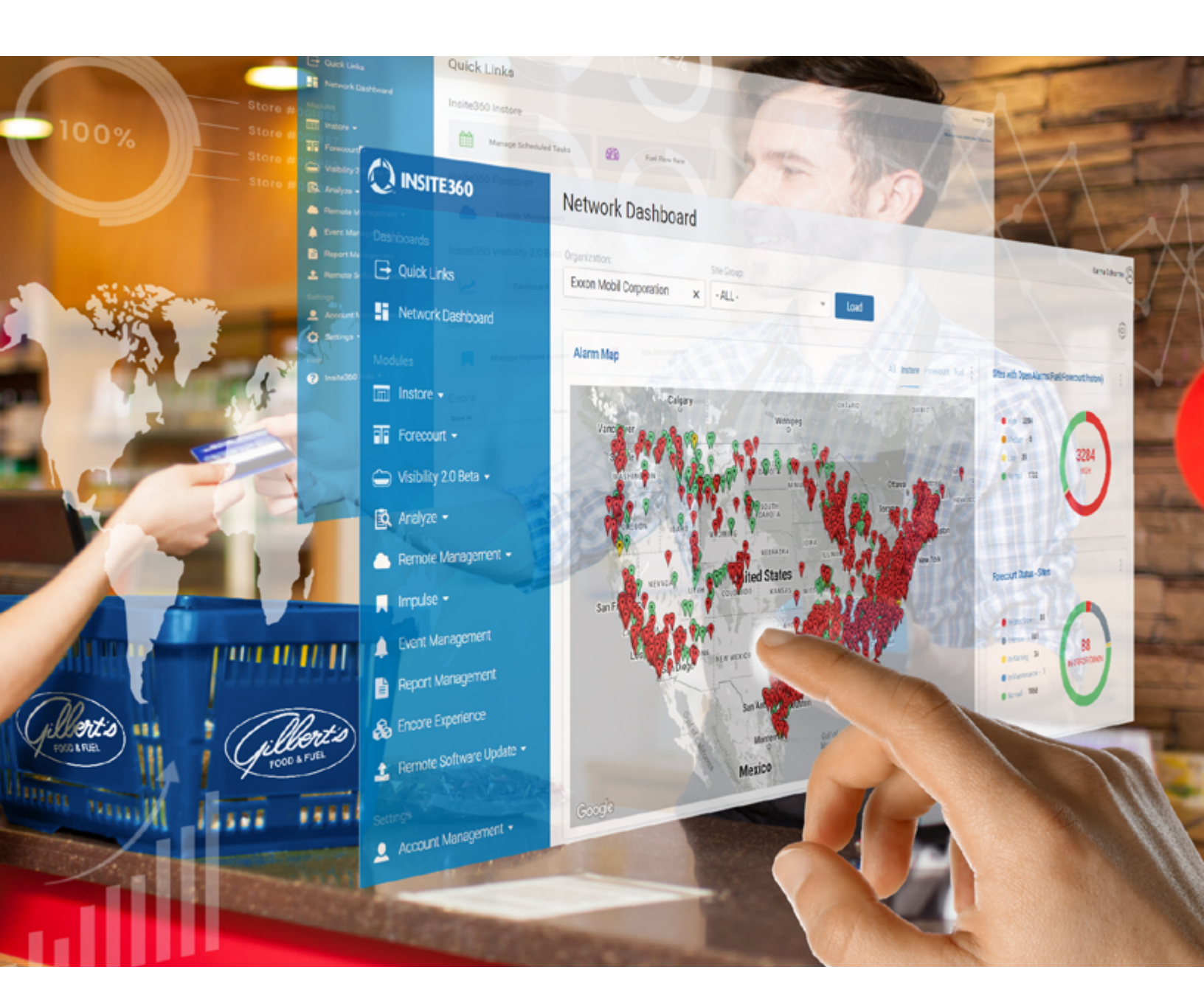

## **Optimize Your Business Processes**

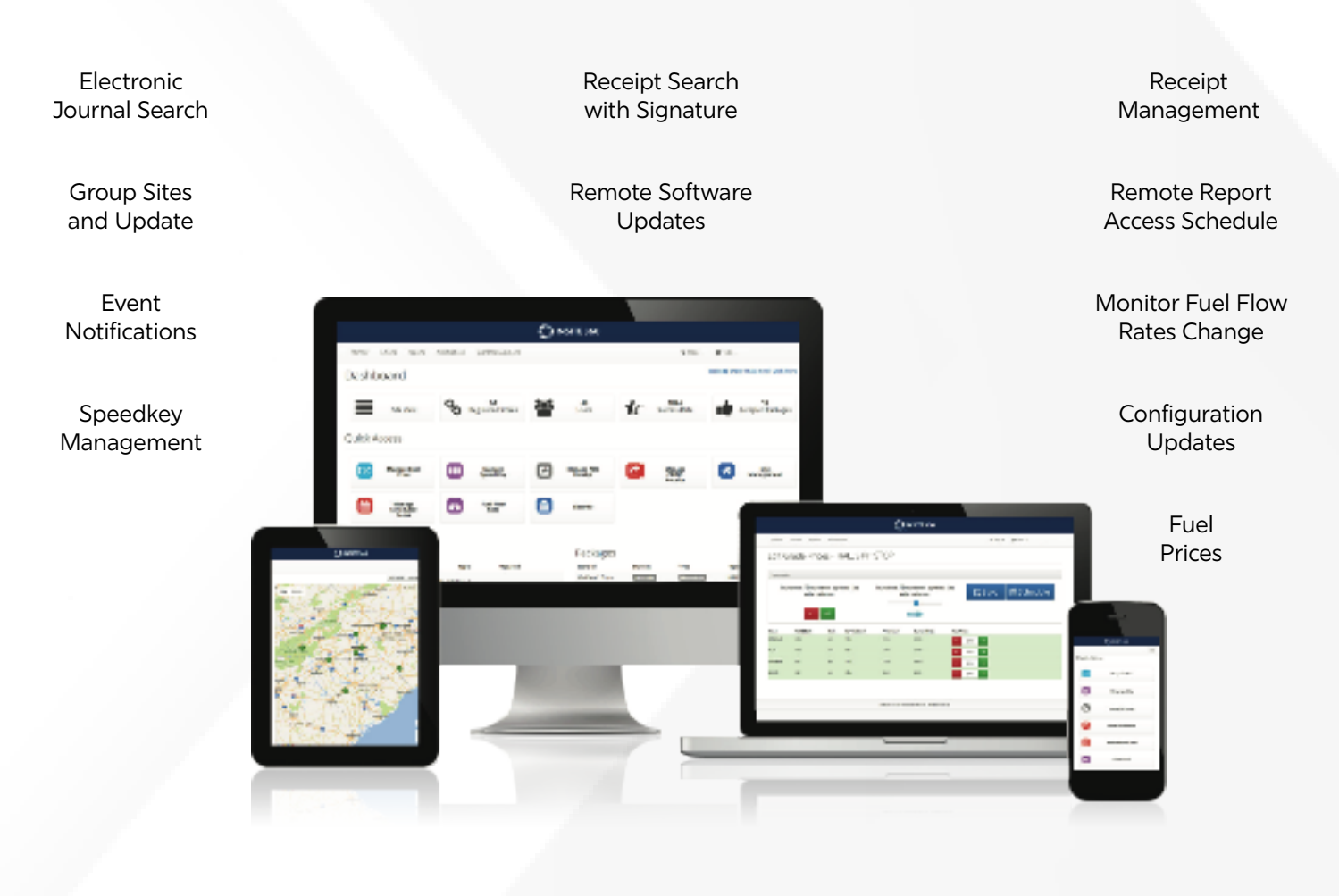

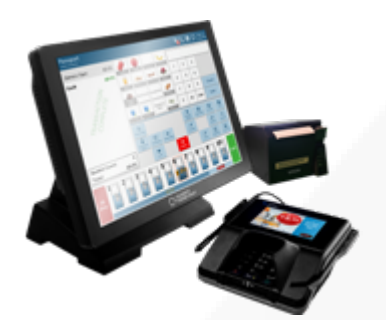

Insite360 Instore provides an exciting, cloud-based dashboard and portal that enables you to quickly monitor, and manage your sites where Invenco's Passport POS System is installed. The service works with PCs, tablets, and smart phones.

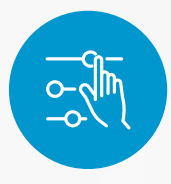

**Adjust fuel prices** immediately to respond to changing market conditions.

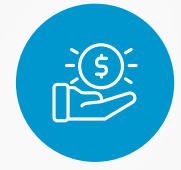

**Reduce costs** by configuring groups of sites with common characteristics. Save time by pushing your configurations to multiple sites at once.

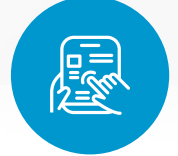

**Remotely access** store close reports for all of your sites. Search for receipts and electronic journal data remotely without interrupting store personnel.

#### Take control of your network and reduce costly site visits

Use Insite360 Instore to keep all of your sites up-to-date with the latest POS software in just a few clicks.

- Know exactly what version and maintenance pack is installed at very site.
- Access software release notes for all new versions to know exactly what to expect in each update.

|                       | GUD  | IRTS    | X ALL      |        | • Q Enter text | Logi           |       |          |           |                    |             |                     |
|-----------------------|------|---------|------------|--------|----------------|----------------|-------|----------|-----------|--------------------|-------------|---------------------|
| uick Links            | onee | Lett 0  |            |        |                |                |       |          |           |                    |             |                     |
| etwork Dashboard      |      | Store # | Store Name | GVR Id | Target         | City           | State | Erand    | Installed | Sofware Status     | Site Status | Action              |
|                       |      | 82      | Skore 07   | 000000 | Production     | Sall Jake City | ut    | Giberts  |           | opuse we succ      | -           | Health Charle Data  |
| tore -                | 0    | 03      | Slove G3   | 000003 | Production     | licitored      |       | Ciberts  |           | Lindelin Available | -           | Health Chack Detail |
| dyze -                | 0    | 04      | Store 04   | 000004 | Production     | Nackes         | PL    | Giberts  |           | Update Acallable   | -           | Health Chuck Detail |
| ncie Internagement -  | 0    | 05      | Store 05   | 000005 | Production     | Atlanta        | CA    | cibets   |           | Update Available   | -           | Health Check Detail |
|                       | 0    | 06      | Store 06   | 000006 | Production     | Columbus       | NC    | Giberts  |           | Update Available   | -           | Health Chuck Detail |
| nt Management         | 0    | 07      | silene 07  | 000007 | Production     | Fallength      | NC    | Ciberts  |           | Update Avaluate    | -           | Health Check Detai  |
| of Management         | 0    | 08      | Store 08   | 000008 | Production     | New York       | NY    | Giberts  |           | Update Available   | -           | Health Chuck Deta   |
| ole Software Update - | 0    | 09      | Store 05   | 000005 | Production     | Dayton         | он    | cibets   |           | Update Available   | -           | Health Check Dela   |
|                       | 0    | 10      | Skire 10   | 000010 | Production     | Alzon          | он    | Giberts  |           | Update Available   | =           | Health Chuck Dela   |
| aunt Management -     | 0    | 18      | Slove 11   | 000011 | Production     | San Francisco  | CA    | Ciberts  |           | Update Avaluate    | -           | Health Check Deta   |
|                       | 0    | 12      | Share 12   | 000012 | Production     | San Diego      | CA    | Giberts  |           | Update Acallable   | -           | Health Chuck Deta   |
|                       | 0    | 13      | Slore 13   | 000013 | Production     | Seattle        | 204   | cibers   |           | Update Austable    | -           | Health Check Deta   |
|                       | 0    | 14      | Skare 14   | 000014 | Production     | Nashville      | TN    | Giberts  |           | Update Available   | -           | Health Chuck Deta   |
| 060 H <b>uip -</b>    | 0    | 15      | Silove 15  | 000015 | Production     | Marri          | FL.   | Ciberts  |           | Update Autolate    | -           | Health Check Deta   |
|                       | 0    | 16      | Slicre 16  | 000096 | Production     | Samford        | PL    | Giberts  |           | Update Available   | -           | Health Chuck Deta   |
|                       | 0    | 17      | Skore 17   | 000017 | Production     | Ouledo         | FL.   | Giberts  |           | Update Available   | -           | Health Check Dela   |
|                       | 0    | 18      | Skire 18   | 000018 | Production     | Kissimmee      | FL.   | Giberts  |           | Update Available   | -           | Health Chuck Deta   |
|                       | 0    | 19      | Slove 15   | 000099 | Production     | Daytona        | п.    | Ciberts  |           | Update Avaluate    | -           | Health Check Deta   |
|                       | 0    | 20      | Skore 20   | 000020 | Production     | Dellona        | PL.   | Gibert's |           | Update Available   | -           | Health Chuck Deta   |
|                       | 0    | 21      | Store 21   | 000021 | Production     | Tampa          | FL.   | Giberts  |           | Update Available   | -           | Health Check Delai  |

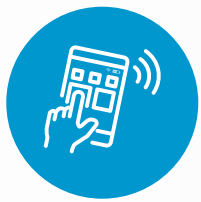

Remotely deploy new maintenance packs, service packs, and full version updates anytime, anywhere, without the need for a costly truck roll.

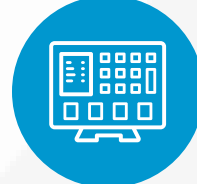

Retrieve Passport health check reports, uploaded to Insite360 daily, to stay ahead of any potential issues.

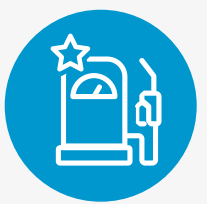

Monitor fuel filter health with the Fuel Flow Rate Reporting feature.

#### Choose from two service levels to meet your needs.

| What's Included?                      | Essentials | Advanced |
|---------------------------------------|------------|----------|
| Loyalty Configuration                 | Х          | Х        |
| Create Site Groups                    | Х          | Х        |
| Network Dashboard                     | Х          | Х        |
| End of Day Reports                    | Х          | Х        |
| Remote Software Downloads             | Х          | Х        |
| Modify Speed Keys                     | Х          | Х        |
| Role and User Management              | Х          | Х        |
| Receipt Text Changes                  | Х          | Х        |
| Modify Tax Rates                      |            | Х        |
| Receipt and Electronic Journal Search |            | Х        |
| Enterprise Fuel Price Changes         |            | Х        |
| Event/Task Scheduler                  |            | Х        |
| Configure Event Notifications         |            | Х        |
| Configure Employees and Taxes         |            | Х        |

#### How do I sign up?

- 1. Fill out the operator agreement here: **Insite360 Instore Agreement** and submit. A site manager or owner with consent responsibility must accept the Gilbarco Terms & Conditions in order to register for Insite360 Instore.
  - a. Allow one week for us to complete the account set-up with site information. Then you will receive an email welcoming you to the Insite36O Application and providing steps on how to log-in to the system for the first time.
- 2. If you have multiple sites, refer to <u>MDE-5180E-Insite360 Instore User's Guide</u> and reference page 10, "Setting Options," to set up new users and assign users to sites.
  - a. Add the site owners for the respective stores you are managing as users and assign them to their stores.
- Use your Gilbarco ID to register their Passport system with Insite360. The Gilbarco ID is available in the welcome email or by calling the Insite360 Instore Help Desk at 877-503-4971 and selecting "1 for Insite360," then "Press 2 for a Passport Subject Matter Expert" for help with your registration.

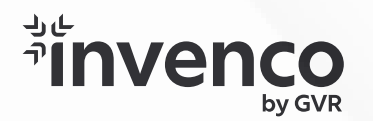

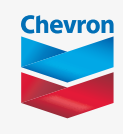

### Learn More About The Insite360 Suite, And How You Can Have Total Site Control From Anywhere, Anytime

http://www.invenco.com

| Dept. Name                                                                                                    | Green Iwan<br>Salar S. Carrie                                                                                                    | Refaul in                                                                                                    |                                                                                                    |                                                                                                    |                                                                                                  |
|----------------------------------------------------------------------------------------------------|----------------------------------------------------------------------------------------------------|----------------------------------------------------------------------------------------------------|----------------------------------------------------------------------------------------------------|----------------------------------------------------------------------------------------------------|--------------------------------------------------------------------------------------------------|
| Automotion<br>Bare<br>Bare<br>Date Department<br>Catopy<br>Catopy<br>Catopy<br>Catopy<br>Catopy<br>Catopy<br>Dainy<br>Forumain<br>Forumain | 154.04 14   167.04 37   165.04 37   165.04 173   165.04 173   165.04 173   165.04 173   165.04 173   165.04 173   165.04 173   165.04 173   175.044 173   175.044 173   175.044 173   175.044 173   175.044 173   175.044 173   175.044 173   175.044 174   175.044 174   175.044 174   175.044 174   175.045 174   175.045 174   175.045 174   175.045 174   175.045 174   175.045 174   175.045 174   175.045 174   175.045 174   175.045 | Count Duam   1 10   0 10   0 10   0 10   0 10   0 10   0 10   0 10   0 10   0 10   0 10   0 10   0 10   0 10   0 1   0 1   0 1   0 1   0 1   0 1   0 1   0 1   0 1   0 1   0 1   0 1   0 1   0 1   0 1   0 1   0 1   0 1   0 1   0 1   0 | None None None   Mass None None   Mass None None   Mass None None   Mass None None   Mass None None   None None None   None None None | No.14a Math   V/rr Math   V/rr Math   V/rr Math   V/rr Math   V/rr Math   Math 100   No.14 100   No.14 100   No.14 100   No.14 100   No.14 100   No.14 100   No.15 100   No.16 100   No.16 100   No.17 100   No.16 100   No.16 100   No.16 100   No.17 100   No.16 100   No.17 100   No.16 100   No.17 100   No.18 100   No.19 100   No.16 100   No.16 100   No.16 100   No.16 100   No.16 100   No.16<                                                                                                    | 4<br>4<br>6<br>7<br>7<br>7<br>7<br>7<br>7<br>7<br>7<br>7<br>7<br>7<br>7<br>7<br>7<br>7<br>7<br>7 |
| Tax Collection                                                                                                    | Summary Report                                                                                                    | Tex Collected                                                                                                    | Sales Assount Sa                                                                                                    | les Forgives. Accol Sale<br>Accont                                                                                                    | ь Банице Аконал                                                                                  |
| Tax Calculation                                                                                                    |                                                                                                    | 50.04<br>50.00<br>5131.20<br>50.58                                                                                                    | \$1.59<br>\$9,475.24<br>\$1,629.34<br>\$10,59                                                                                                    | 50.56 5<br>50.00 50.7<br>50.00 50.7<br>50.56 50<br>50.56 50<br>50.55 50<br>50.55 50<br>50<br>50<br>50<br>50<br>50<br>50<br>50<br>50<br>50<br>50<br>50<br>50<br>5 | 156 5006<br>0234 5096<br>034 5096                                                                |

Remote Report Access Feature Shown!

Copyright © Invenco Group Ltd. All rights reserved. Unauthorized duplication prohibited.

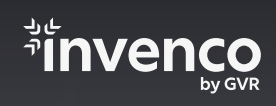

invenco.com